# 医療費通知【KOSMO\_Communication WEB】マニュアル

### 目次

| 1          | 初めてログインする場合               | 1  |
|------------|---------------------------|----|
| 2          | ログインする場合                  | 3  |
| 3          | ログアウトする場合                 | 4  |
| 4          | 医療費情報を照会する場合              | 5  |
| 5          | パスワードを忘れた場合の仮パスワード再発行について | 7  |
| 6          | メールアドレス/メール通知の受信設定を変更する場合 | 8  |
| $\bigcirc$ | パスワードを変更する場合              | 9  |
| 8          | I Dを忘れた場合                 | 10 |

### ① 初めてログインする場合

ご自宅に郵送、もしくは健康保険組合から配布された『web サービスのご案内』ハガキをご覧下 さい。2015 年 11 月以降に新規で資格取得された方については、被保険者証カード発行時にお渡 ししています。

1.【医療費通知】をクリックします。

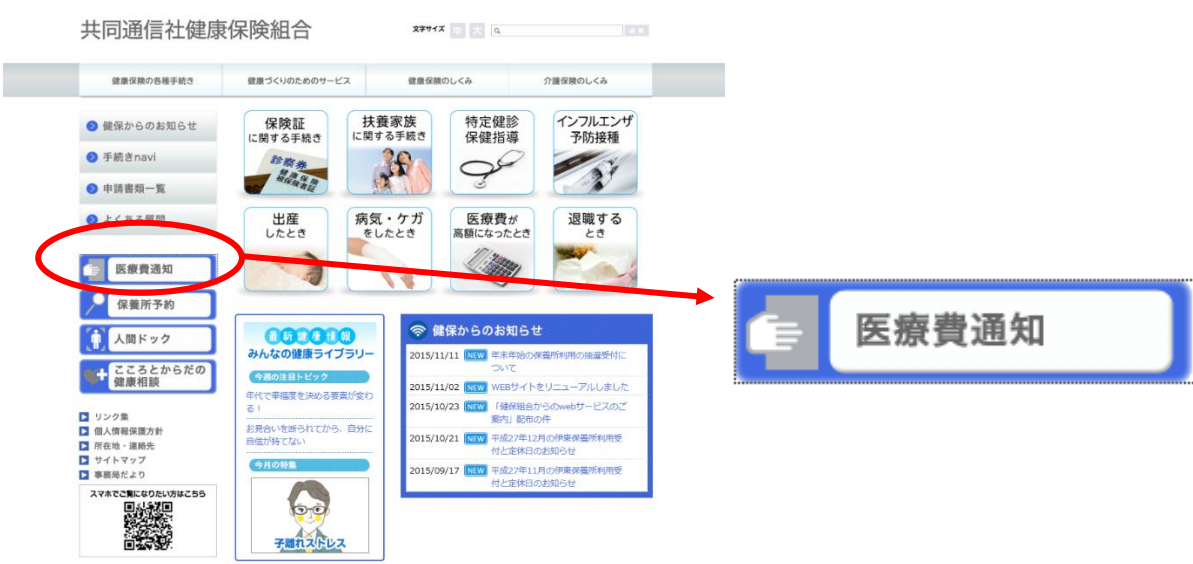

|                                                                                                    |                                                 |                                      | 2019年11月14                    |
|----------------------------------------------------------------------------------------------------|-------------------------------------------------|--------------------------------------|-------------------------------|
| KQSMO Web                                                                                              |                                                 |                                      |                               |
| ログイン画面                                                                                                 |                                                 |                                      |                               |
|                                                                                                    | ユーザIDとパスワードを入力後、ロ                               | コグインボタンをクリックしてください                   | L.                            |
|                                                                                                    | ב-שוט<br>געס-ד                                  | ヴイン                                  |                               |
| Dを忘れた方はこちら<br>(大ワートを忘れた方はこちら<br>5月25日の21:00~24:00はメンテナンス作業のため利用できません<br>(25日が土曜日・日曜日・税業日の場合は集り上げとなります) |                                                 |                                      |                               |
| 注意事項・免責事項・セキュリティボリシー等                                                                                  |                                                 |                                      |                               |
| Copyright $\ensuremath{\mathbb{G}}$ Daiwa Institute of Research Business Innovation Ltd. All Righ      | ts Reserved.                                    |                                      |                               |
| 2.健康保険組合より配布され<br>仮ユーザーID と仮パスワー<br>①本人情報の確認<br>『保険者番号』と『生年<br>【同意する】をチェック                             | ているハガキ(通<br>・ドを入力して【ロ<br>月日』を入力しま<br>し【確認】をクリ   | 知書)に記載の<br>  グイン】をクリ<br>す。<br>ックします。 | )<br>リックします。                  |
| <ul> <li>②本 ID とパスワードの登録</li> <li>『ユーザーID』・『パスワ</li> <li>※『通知情報更新時のメール<br/>場合にメールが届きます。</li> </ul>     | <sup>素</sup><br>ード』・『パスワー<br><b>通知』を【必要】</b> にき | ド確認用』・『メ<br>チェックすると、                 | ールアドレス』を入力します。<br>医療費通知が更新された |
| ③個人情報の確認<br>入力確認画面の内容を確                                                                                | 認し【実行】をク                                        | リックします。                              |                               |
| *人藏葉百面                                                                                                 |                                                 |                                      |                               |
| オート・・・・・・・・・・・・・・・・・・・・・・・・・・・・・・・・・・・・                                                                | 必要があります。                                        |                                      |                               |
| Rの注意事項・負責事項・セキュリティボリシー等をお扱みいただぎ、同意いただける場合は、「同常<br>(自義な事号)<br>(1) (1) (1) (1) (1) (1) (1) (1) (1) (1)   | する」にチェックし、運動ボタンをクリックしてください。                     |                                      |                               |

1123年年·治武王明 個人情報入力百面

ご希望のユーザに、パスワードおよび1回期設定情報を入力し、入力内容増配ボタンをクリックしてください。 ユーザ10日一度登録すると変更できません。 ユーザ10日に報送上、1月的以下(入力してください。 ・1.スフードは時起」と下入力してください。

# tom w 雌蒜结果情報

医病费透知

..... .....

daiwa taroug

入力内容確認

入力確認画面

KOSMO Communic

◎ 同意する

-

-3

第1本(目的) KOSMO COMMONIATION Web利用進約(は 室園下え)OSMO COMMONIATION Web(以下 っていただく間数あよびあ客様が強入していた す。)の第日をの他の文書事項について空める 第2本(定意) ② 同意する

共同通信社健康保険組合 p.2

入力内容を確認し、問題なければ実行ボタンを押してください。

必要 必要

R6

001000000001

実行

總診結果情報 医療養通知

daiwa tarou@kosmi

## ② ログインする場合

ID とパスワードを入力して【ログイン】をクリックします。

|                                                                        |                    |                    |                                                                                                    | 2019年11月14日                                                                                                    |
|------------------------------------------------------------------------|--------------------|--------------------|----------------------------------------------------------------------------------------------------|----------------------------------------------------------------------------------------------------|
| KOSMO, Web                                                             |                    |                    |                                                                                                    |                                                                                                    |
| Communication                                                          |                    |                    |                                                                                                    |                                                                                                    |
| ログイン画面                                                                 |                    |                    |                                                                                                    |                                                                                                    |
|                                                                        | ユーザ I D とバスワードを入力後 | ログインボタンをクリックしてください | <b>L</b>                                                                                                    |                                                                                                    |
|                                                                        | ユーザID              |                    |                                                                                                    |                                                                                                    |
|                                                                        | パスワード              |                    |                                                                                                    |                                                                                                    |
|                                                                        | i.                 | ログイン               |                                                                                                    | -                                                                                                    |
|                                                                        |                    |                    |                                                                                                    | and there                                                                                                    |
| IDを忘れた方はこちら<br>パスワードを忘れた方はこちら                                          |                    |                    | and the second second se |                                                                                                    |
| 毎月25日の21:00~24:00はメンテナンス作業のため利用できません<br>(25日が土曜日・日曜日・祝祭日の場合は繰り上げとなります) |                    |                    | Participation and a second                                                                                                    | 2-1-1-1-1-1-1-1-1-1-1-1-1-1-1-1-1-1-1-1                                                                                                    |
|                                                                        |                    |                    |                                                                                                    | No. Constants                                                                                                    |
|                                                                        |                    |                    | 1. S. S. S. S. S. S. S. S. S. S. S. S. S.                                                                                                    | A State of the second second sec |
|                                                                        |                    |                    | Marian States                                                                                                    |                                                                                                    |
| 注意事項・免責事項・セキュリティボリシー等                                                  |                    |                    |                                                                                                    |                                                                                                    |
| Copyright © Daiwa Institute of Research Business Innovation Ltd. Al    | Rights Reserved.   |                    |                                                                                                    |                                                                                                    |
|                                                                        |                    |                    |                                                                                                    |                                                                                                    |

## 『メインメニューが画面』が表示されます。

| KQSMO.Web                                         |                                                    | чи 20<br>;<br>З Л Р | 共同通信社健康保険組合<br>謝以前の医療量を確認することができます。 |
|---------------------------------------------------|----------------------------------------------------|---------------------|-------------------------------------|
| トップ 通知情報源会 個人情報管理 [2                              | · 慶費技能用通知                                          |                     |                                     |
| メインメニュー画面                                         |                                                    |                     |                                     |
| 2019年03月01日更新の医療豊適知が未開<br>2019年03月01日更新の処方医薬品通知が9 | 利です。<br>#例打です。<br>メニューを選択してください。                   |                     |                                     |
|                                                   | 各種通知情報を参照します。                                      | 通知情報版会              |                                     |
|                                                   | 個人情報および設定情報を留理します。                                 | 個人情報管理              |                                     |
|                                                   | 国税電子中告・納税システム(e-Tax)の医療費控除申請で利用する医療費適知を取得します。      | 医療費控鯨用通知            |                                     |
| ≫医療費拉除用通知(e-Tax向け) メ                              | 二ユー利用時の注意事項                                        | Fala                |                                     |
| 注意事項・免責事項・セキュリティボリ                                |                                                    |                     |                                     |
| Copyright C Daiwa Institute of Resea              | arch Business Innovation Ltd. All Rights Reserved. |                     |                                     |

共同通信社健康保険組合 p.3

R 115% \*

## ③ ログアウトする場合

画面右上の【ログアウト】をクリックします。

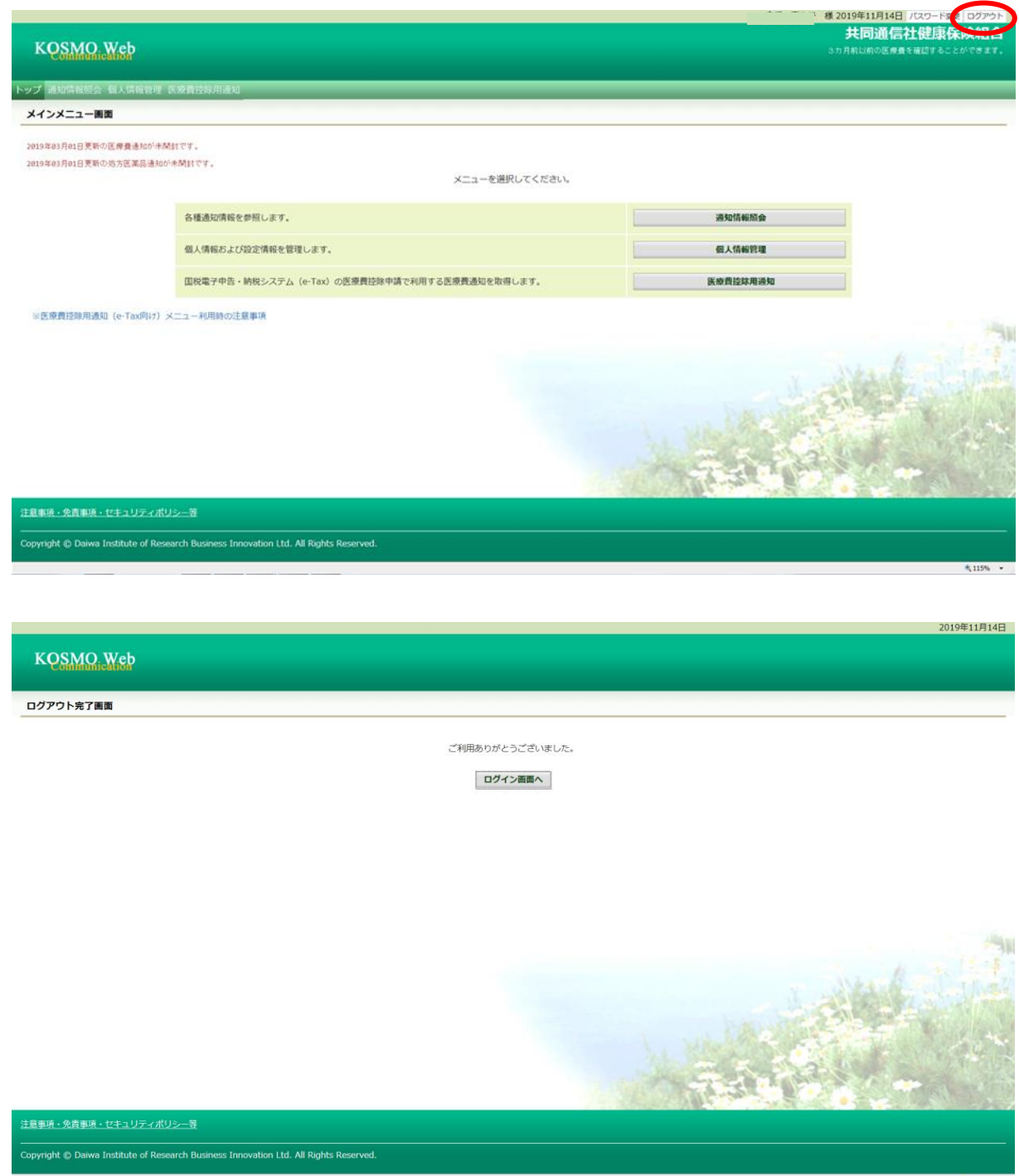

### ④ 医療費情報を照会する場合

【通知情報照会】ー【医療費照会】をクリックします。

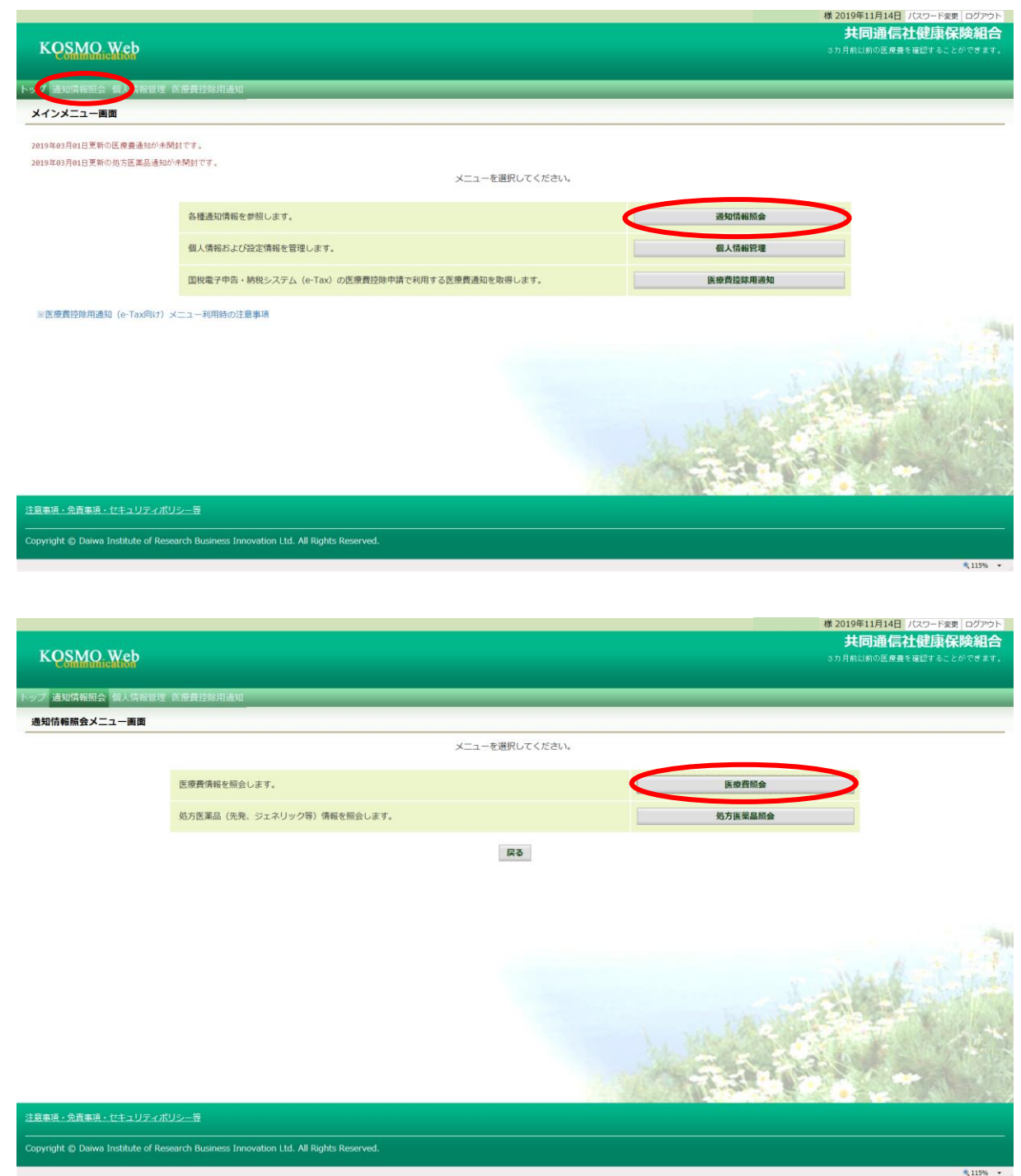

### 【医療費照会画面】が表示されます。

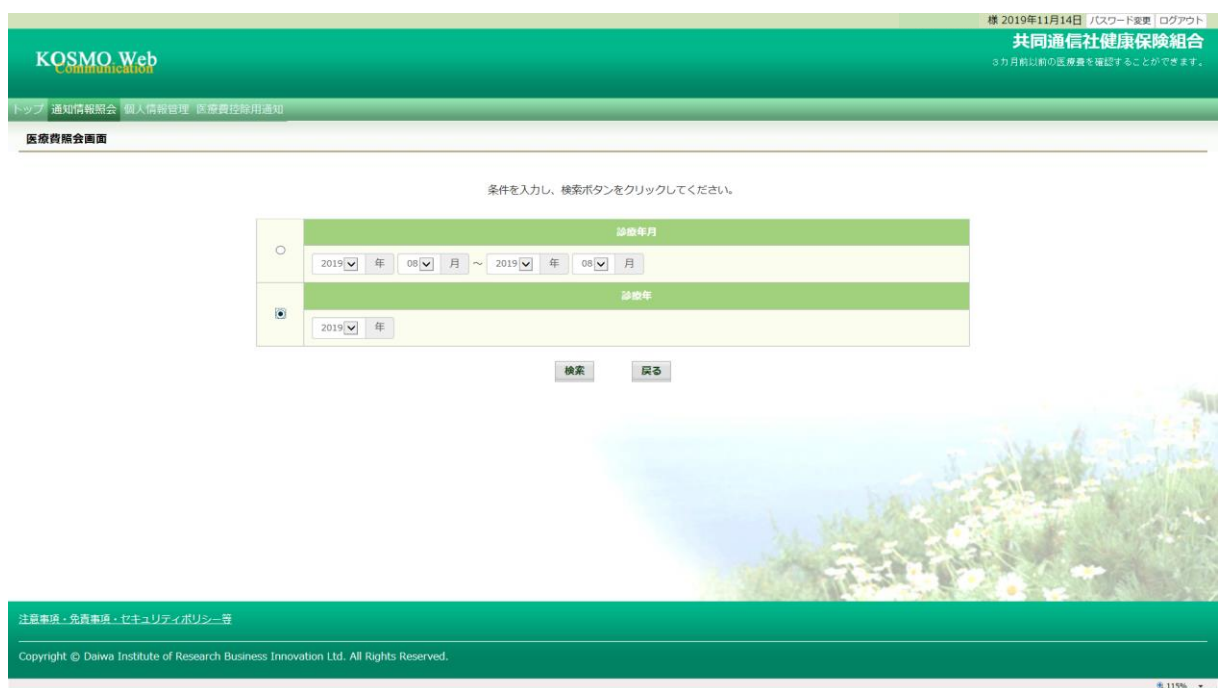

### ⑤ パスワードを忘れた場合の仮パスワード再発行について

ログイン画面の左下【パスワードを忘れた方はこちら】をクリックします。

| ログイン画面                                                           |                   |                    |           |           |
|------------------------------------------------------------------|-------------------|--------------------|-----------|-----------|
|                                                                  | ユーザIDとパスワードを入力後、ロ | グインボタンをクリックしてください。 |           |           |
|                                                                  | ם-שום             |                    |           |           |
|                                                                  | パスワード             | ジイン                |           |           |
| $\frown$                                                         |                   |                    |           | 1 and     |
| Dを忘れた方はこちら<br>パスワードを忘れた方はこちら                                     |                   |                    |           | La stal   |
| 971、小学校の2010年のアナンス作業のため利用できません<br>(25日が土曜日・日曜日・祝祭日の場合は織り上げとなります) |                   |                    |           | <b>1</b>  |
|                                                                  |                   |                    | E 1 1 2 1 | A STATIST |
|                                                                  |                   |                    | A         | Swalath 3 |

### 『個人アカウント仮パスワード再発行入力画面』が表示されます。

| KQSMQ.Web                                                                             |                                                    |                    |
|---------------------------------------------------------------------------------------|----------------------------------------------------|--------------------|
| 個人アカウント仮パスワード再発行入力画面                                                                  |                                                    |                    |
| ユーザIDとメールア<br>登録されているメー                                                               | ドレスを入力して実行ボタンをクリックください。<br>・ルアドレス宛てに仮パスワードが送信されます。 |                    |
| סוע-ב                                                                                 | [                                                  |                    |
| メールアドレス                                                                               | 実行 戻る                                              |                    |
|                                                                                       |                                                    |                    |
|                                                                                       |                                                    |                    |
|                                                                                       |                                                    | in the state       |
|                                                                                       |                                                    |                    |
|                                                                                       |                                                    |                    |
|                                                                                       | 100                                                | THE REAL OF A STOR |
| 注意事項・免責事項・セキュリティボリシー等                                                                 |                                                    |                    |
| Copyright © Daiwa Institute of Research Business Innovation Ltd. All Rights Reserved. |                                                    |                    |

『ユーザーID』と『メールアドレス』を入力し【実行】をクリックします。 登録されているメールアドレスに再発行された仮パスワードが送信されます。

# 共同通信社健康保険組合 p.7

₹115% ·

2019年11月14日

#### ⑥ メールアドレス/メール通知の受信設定を変更する場合

|                                   |             |        |           |        | 様 2019年            |
|-----------------------------------|-------------|--------|-----------|--------|--------------------|
| KQSMO, Web                        |             |        |           |        | <b>共I</b><br>S力月前に |
| トップ 通知情報照 (個人情報管理<br>個人情報管理メニュー由曲 | 2 2 建費控除用通知 |        |           |        |                    |
|                                   |             | メニューを述 | 発択してください。 |        |                    |
|                                   | 個人情報を変更します。 |        |           | 個人情報変更 |                    |
|                                   |             | Ĩ      | Ro        |        |                    |
|                                   |             |        |           |        |                    |

【個人情報管理】--【個人情報変更】をクリックします。

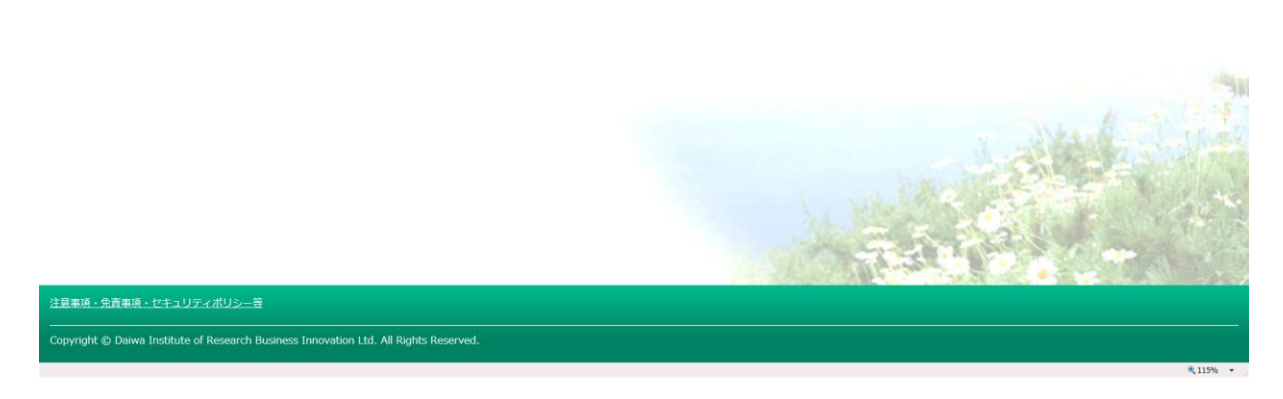

【個人アカウント管理画面】が表示されます。

| KQSMQ Web                                                                    |                               | 様 2019年11月14日 7000年18週10979日<br>共同通信社健康保険組合<br>3カ月希知和の医療量を確認することができます。 |
|------------------------------------------------------------------------------|-------------------------------|------------------------------------------------------------------------|
| トップ 通知情報照会 個人情報管理 医療費控除用通知                                                   |                               |                                                                        |
| 個人アカウント管理画面<br>                                                              |                               |                                                                        |
|                                                                              | 各項目を入力し、入力内容確認ボタンをクリックしてください。 |                                                                        |
| メールアドレス (お須)                                                                 | shirahata_km@p1.s-cat.ne.jp   | ×                                                                      |
| 通知情報                                                                         | 通知情報史新時のメール過知                 |                                                                        |
| 医療費通知                                                                        | ●必要 ○不要                       |                                                                        |
| 処方医薬品通知                                                                      | ●必要 ○不要                       |                                                                        |
| 医激費控除用通知                                                                     | ●必要 ○不要                       | Hard H.                                                                |
|                                                                              | 入力内容確認 戻る                     | A STREET                                                               |
|                                                                              |                               | 1.31 · · · · · · ·                                                     |
| <u>注意事項・免責事項・セキュリティポリシー</u> 等                                                |                               |                                                                        |
| Copyright Constitute of Research Business Innovation Ltd. All Rights Reserve | d.                            |                                                                        |

変更する『メールアドレス』を入力します。 設定変更したい『通知情報』の『必要』・『不要』を設定します。 【入力内容確認】をクリックします。 入力・設定した内容を確認し【実行】をクリックします。

共同通信社健康保険組合 p.8

2019年11月14日 パスワード変回 ログアウト 共同通信社健康保険組合

## ⑦ パスワードを変更する場合

【パスワード変更】をクリックします。

| KQSMO, Web                                            |                                                        |          | 2019年11月(4日 パスワード変更 ロク ウト<br>共同通信にたって、小四組合<br>3カ月前以前の医療長を確認することができます。 |
|-------------------------------------------------------|--------------------------------------------------------|----------|-----------------------------------------------------------------------|
| トップ 通知時報照会 優人情報管                                      | 理 医膀胱检测描记                                              |          |                                                                       |
| メインメニュー画面                                             |                                                        |          |                                                                       |
| 2019年03月01日更新の医 <b>療要</b> 達加か<br>2019年03月01日更新の処方医薬品達 | +MHです。<br>HeD/+MHです。<br>メニューを選択してください。                 |          |                                                                       |
|                                                       | 各種適切情報を参照します。                                          | 通知情報版会   |                                                                       |
|                                                       | 個人情報および設定情報を管理します。                                     | 個人情報管理   |                                                                       |
|                                                       | 国税電子中告・納税システム (e-Tax) の医療費控除申請で利用する医療費通知を取得します。        | 医療費益林用通知 |                                                                       |
| ※医療費控除用通知(e-Tax间的                                     | 7) メニュー利用時の注意事項                                        |          |                                                                       |
|                                                       |                                                        | -        | MAL SHE                                                               |
|                                                       |                                                        | Tail P   | -                                                                     |
| 注意事項・免責事項・セキュリティ                                      |                                                        |          |                                                                       |
| Copyright © Daiwa Institute of F                      | Research Business Innovation Ltd. All Rights Reserved. |          |                                                                       |
|                                                       |                                                        |          | \$115% ·                                                              |

### 『個人アカウントパスワード変更入力画面』が表示されます。

| KQSMQ Web                                             |                                  | ナモロリ担任石杠(住)家体(険利日本<br>3ヵ月前以前の医療量を確認することができます。 |
|-------------------------------------------------------|----------------------------------|-----------------------------------------------|
| トップ 通知情報照会 個人情報管理 医療費控除用通知                            |                                  |                                               |
| 個人アカウントパスワード変更入力画面                                    |                                  |                                               |
|                                                       | 現パスワードと新しいパスワードを入力してください。        |                                               |
|                                                       | 現バスワード (必須)                      |                                               |
|                                                       | 新バスワード (必須)                      |                                               |
|                                                       | 新バスワード確認用(必須)                    |                                               |
|                                                       | 変更 戻る                            |                                               |
|                                                       |                                  |                                               |
|                                                       |                                  | La Malina                                     |
|                                                       |                                  |                                               |
|                                                       |                                  |                                               |
| 注意事項・免責事項・セキュリティボリシー等                                 |                                  |                                               |
| Copyright © Daiwa Institute of Research Business Inno | vation Ltd. All Rights Reserved. |                                               |
|                                                       |                                  | <b>乳115% +</b>                                |

『現パスワード』・『新パスワード』・『新パスワード確認用』を入力し【変更】ボタンをクリック します。

### IDを忘れた場合

【ID を忘れた方はこちら】をクリックします。

| てください。                                                                                                    |
|----------------------------------------------------------------------------------------------------|
|                                                                                                    |
|                                                                                                    |
|                                                                                                    |
| 6 31                                                                                                    |
| A A A A A A A A A A A A A A A A A A A                                                                                                    |
|                                                                                                    |
|                                                                                                    |
| A STATE AND A STATE AND A STAT |
|                                                                                                    |

『本人確認情報入力画面』が表示されます。

| KQSMO W                 | eb                                   |                                  |                                                                |                                   |          |
|-------------------------|--------------------------------------|----------------------------------|----------------------------------------------------------------|-----------------------------------|----------|
| 本人確認情報入力画面              | 0                                    |                                  |                                                                |                                   |          |
|                         |                                      | お手元に欄<br>以下の項目<br>権認識、登<br>送信されま | 本人確認画面<br>康保険被保険者証(保険証)をこ<br>をご入力ください。<br>録済メールアドレスにログイン<br>す。 | ″準備のうえ.<br>/1D再適知用メールが            |          |
|                         | 記号 動号                                |                                  |                                                                |                                   |          |
|                         | 性別                                   |                                  |                                                                |                                   |          |
|                         | 生年月白 (和暦)                            |                                  | Э                                                              |                                   |          |
|                         | <b>保映着掛</b> 号                        |                                  |                                                                |                                   | -        |
|                         | ご登録いただいたメールアドレス                      |                                  |                                                                | 」<br>過去に『KOSMO Communication Web』 | 1        |
|                         |                                      | 10-75<br>10-75                   |                                                                | へ登録しているメールアドレスを入力                 |          |
|                         |                                      |                                  |                                                                |                                   |          |
| 注意事項・免責事項・セキ            | ニュリティボリシー等                           |                                  |                                                                |                                   |          |
| Copyright © Daiwa Insti | itute of Research Business Innovatio | n Ltd. All Rights Reserved.      |                                                                |                                   |          |
|                         |                                      |                                  |                                                                |                                   | 8 115% + |

画面の指示に従って、入力後【確認】をクリックします。 本人確認が成功すると、『通知メール送信完了画面』が表示されます。

※通知メール送信は『KOSMO Communication Web』にご登録済みのメールアドレスとなります。 任意のメールアドレスへ送信することはできません。

受信したメールを開き、本文に記載されている URL をクリックすると『ログイン ID 再通知画面』 が表示され、ID を確認できます。

共同通信社健康保険組合 p. 10

× 115% +

2019年11月14日